# 電子帳票交付サービス ご利用マニュアル

更新日:2025年3月17日

## 目次

| ご利用にあたって                         |    |
|----------------------------------|----|
| ● サービス概要                         |    |
| ● 対象帳票                           |    |
| ● ご利用時間                          |    |
| <ul> <li>● ご利用手数料</li> </ul>     |    |
| ● ご利用環境                          |    |
| ● ユーザ種類                          |    |
| ● 閲覧権限                           |    |
| ご利用開始の流れ                         |    |
| <ul> <li>● ご利用開始の流れ</li> </ul>   |    |
| 初期設定                             | 6  |
| ● 電子帳票対象帳票の確認                    | 6  |
| ● ログイン権限の設定                      | 7  |
| ● 初回ログイン                         | 11 |
| ● 帳票参照権限設定                       |    |
| サービス利用開始                         | 19 |
| ● ログイン                           |    |
| ● 電子帳票照会                         |    |
| ● 操作履歴照会                         |    |
| ● メール通知(全利用者宛て)                  |    |
| 管理者(マスターユーザ・管理者ユーザ)向け            |    |
| ● 帳票交付状況切替                       |    |
| <ul> <li>メール通知(管理者宛て)</li> </ul> |    |
| 利用者 (一般ユーザ) 向け                   | 30 |
| ● 利用者権限参照                        |    |

## ご利用にあたって

#### ● サービス概要

・電子帳票交付サービスとは、NCB ビジネスステーション、または NCB ビジネスダ イレクト上で各種書類を PDF 形式で閲覧・取得することができるサービスです。 ・NCB ビジネスステーション、または NCB ビジネスダイレクトのご利用企業様であ れば、画面上で利用開始登録をしていただくことで、ご利用いただけます。

#### ● 対象帳票

NCB ビジネスステーション、または NCB ビジネスダイレクトのご利用口座のある営 業店でのお取引に関する帳票が対象となります。電子帳票交付サービスの対象帳票は、 当行ホームページ「法人・個人事業主のお客さま – 電子帳票交付サービス」ページ (<u>https://www.ncbank.co.jp/hojin/efficiency/densikouhu/index.html</u>)に掲載しており ます。

※電子帳票交付サービスのご利用を開始されますと、対象帳票の全てが書面での交付 から PDF 形式のファイルでの交付(電子帳票交付)となります。対象帳票の一部を書 面交付または電子帳票交付とすることはできませんので、予めご了承ください。

#### ご利用時間

#### $0:00 \sim 24:00$

※なお、毎月第 1・3 月曜日の 2:00~6:00、ハッピーマンデーの前日 21:00~当 日 6:00、毎年 1 月 1 日から 1 月 3 日ならびに 5 月 3 日から 5 月 5 日は終日ご 利用になれません。

※システムの更新・メンテナンス等により、一時的にサービスを休止することがあります。

#### ご利用手数料

ご利用は無料です。

※ご利用には NCB ビジネスステーション もしくは、NCB ビジネスダイレクトのお申 し込みが必要です。

#### ご利用環境

NCB ビジネスステーション・NCB ビジネスダイレクトのご利用環境をご用意願います。

#### ● ユーザ種類

ユーザごとに権限が設定されております。

| マスターユーザ | ・すべての書類の閲覧管理権限を持つユーザ          |
|---------|-------------------------------|
|         | ・1 ユーザのみ存在し、全てのユーザの閲覧管理権限を有する |
| 管理者ユーザ  | ・マスターユーザから管理者権限を付与され、閲覧管理権限を  |
|         | 持つユーザ                         |
| 一般ユーザ   | ・マスターユーザまたは管理者ユーザより閲覧権限を付与され  |
|         | たユーザ                          |

#### ● 閲覧権限

閲覧できる書類は、利用ユーザ毎に設定します。初期設定および権限付与の手順の概要 は以下の通りです。

<初期設定>

| ユーザ種類   | 閲覧可否   |
|---------|--------|
| マスターユーザ | 未設定    |
|         | (閲覧不可) |
| 管理者ユーザ  | 未設定    |
| 一般ユーザ   | (閲覧不可) |

<他のユーザに利用権限・閲覧権限を付与する場合>

| ユーザ種類   | 手順                       |
|---------|--------------------------|
| マスターユーザ | ① マスターユーザの閲覧権限を付与する。     |
|         | 「帳票参照権限設定」(P16)を確認ください。  |
| 管理者ユーザ  | マスターユーザの以下の操作が必要になる。     |
| 一般ユーザ   | ② 利用者に電子帳票交付サービスの利用権限を付与 |
|         | する。                      |
|         | 「ログイン権限の設定」(P7)を確認ください。  |
|         | ③ 利用者に帳票ごとの閲覧権限を付与する。    |
|         | 「帳票参照権限設定」(P16)を確認ください。  |

## ご利用開始の流れ

#### • ご利用開始の流れ

ご利用のお手続きは、ユーザ種類によって異なります。 以下の手続きをご参照いただき、該当のお手続きを行ってください。 ※ユーザ種類は、P4の「ユーザ種類」をご確認ください。

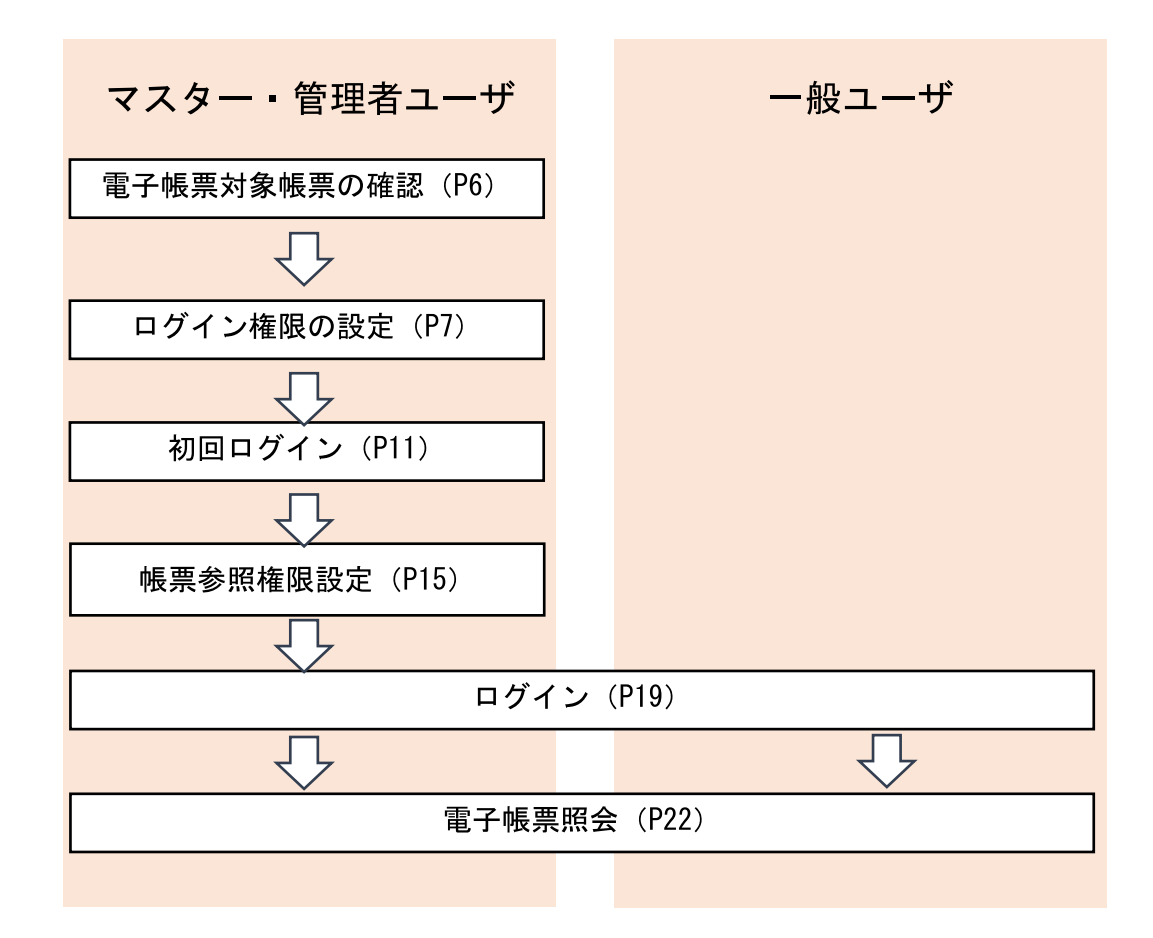

※電子帳票交付サービスをご利用いただくためには、「NCBビジネスステーション」または 「NCBビジネスダイレクト」より利用登録いただく必要がございます。

### 初期設定

電子帳票交付サービスのご利用にあたっては、電子交付の対象となる書類をご確認いた だき、各書類(電子帳票)について、照会(閲覧・取得)をされる利用者を定めたうえで、 その利用者に利用権限を設定していただく必要があります。

#### 電子帳票対象帳票の確認

電子帳票交付サービスの対象帳票を確認します。今後、電子交付される対象帳票を、照会(閲 覧・取得)する利用者についても、あわせてご確認ください。

手順1 西日本シティ銀行のホームページ上の電子帳票交付サービス対象帳票一覧ページ (<u>https://www.ncbank.co.jp/hojin/efficiency/densikouhu/documents/index.html</u>) にアク セスして対象帳票をご確認ください。

#### ● ログイン権限の設定

電子帳票を照会される利用者に、電子帳票交付サービスへのログイン権限を付与します。 ※利用者がマスターユーザの場合、ログイン権限の付与手続は不要です。また、利用者

(ユーザ)の新規登録を行う場合は以下のマニュアルをご参照ください。 <ビジネスダイレクト>

<u>https://www.ncbank.co.jp/hojin/business\_direct/shorui/pdf/manual1\_3.pdf</u> <ビジネスステーション>

https://www.ncbank.co.jp/hojin/efficiency/b\_station/manual.pdf

手順1 ログイン権限を設定する対象の利用者(ユーザ)を選択し、「変更」ボタンをクリックして、手順2へお進みください。

| 利用者情報の新規登録を行う場合は、「新規登録」ボタンを押してください。            |                                                 |                                                                                     |         |              |  |  |  |
|------------------------------------------------|-------------------------------------------------|-------------------------------------------------------------------------------------|---------|--------------|--|--|--|
| 利用者情報                                          | の新規登録を行う場合は、                                    | 「新規登録」ボタンを押してください。                                                                  |         |              |  |  |  |
|                                                |                                                 | ▶ 新規登録                                                                              |         |              |  |  |  |
| 利用者情報の削除・変更・照会                                 |                                                 |                                                                                     |         |              |  |  |  |
| 利用者情報<br>利用者情報<br>利用者情報                        | の削除を行う場合は、対象。<br>の変更を行う場合は、対象。<br>の照会を行う場合は、対象( | の利用者を選択の上、「削除」ボタンを押してください<br>の利用者を選択の上、「変更」ボタンを押してください<br>の利用者を選択の上、「照会」ボタンを押してください |         |              |  |  |  |
| 至41 <del>1</del><br>選択                         | ログインID                                          | 利用者名                                                                                | 1011/10 | ● 単順 ● 一戸之状態 |  |  |  |
| 0                                              |                                                 | 利用者002                                                                              | マスターユーザ | 利用可能         |  |  |  |
| 0                                              |                                                 | テスト君2                                                                               | 管理者ユーザ  | 利用可能         |  |  |  |
| デストー会         デストー会         一般ユーザ         利用可能 |                                                 |                                                                                     |         |              |  |  |  |
| テストー般         一般ユーザ         利用可能               |                                                 |                                                                                     |         |              |  |  |  |

手順2 利用者変更 [基本情報] 画面が表示されますので、内容をご確認のうえ、「次へ」 ボタンをクリックしてください。必要に応じて、「管理者権限」を変更してください。
※ 管理者ユーザは、電子帳票交付サービスで、利用開始登録、照会権限の設定を行うことができます。

| 利用者管理 利用者変更〔書    | [本情報]                                                                                                    | BRSK00   |  |  |  |  |  |
|------------------|----------------------------------------------------------------------------------------------------|----------|--|--|--|--|--|
| 利用者基本情報を変更 利用者権限 | を変更 🔷 利用口座・限度額を変更 🔷 内容確認 🔷 変更完了 🔷                                                                                                    |          |  |  |  |  |  |
| 変更内容を入力の上、「次へ」ボタ | ンを押してください。                                                                                                    |          |  |  |  |  |  |
| 利用者基本情報          |                                                                                                    |          |  |  |  |  |  |
| 利用者基本情報          | 利用者基本情報 登録内容                                                                                                    |          |  |  |  |  |  |
| ログインID 必須        | <ul> <li>※ログインIDを2回入力してください。</li> <li>半角英数字6文字以上12文字以内</li> <li>半角英数字6文字以上12文字以内</li> </ul>                                                        |          |  |  |  |  |  |
| 利用者名 必須          | 利用者 0 0 2                                                                                                    | 全角30文字以内 |  |  |  |  |  |
| サービス状態           | 利用可能                                                                                                    |          |  |  |  |  |  |
| メールアドレス 🐹        | <ul> <li>※メールアドレスを2回入力してください。</li> <li>00000@00000.com</li> <li>半角英数字記号4文字以上64文字以内</li> <li>00000@00000.com</li> <li>半角英数字記号4文字以上64文字以内</li> </ul> | ]        |  |  |  |  |  |
| メールアドレス状態        | 有効                                                                                                    |          |  |  |  |  |  |
| 管理者権限            | 付与しない の 付与する                                                                                                    |          |  |  |  |  |  |
|                  | く 戻る 次へ >                                                                                                    |          |  |  |  |  |  |

**手順3**利用者変更 [権限] 画面が表示されますので、サービス利用権限の電子帳票交付 サービスの「連携」にチェックのうえ、「次へ」ボタンをクリックしてください。

| 変更内容を入力の上、「次へ                                                | 」ボタンを押してください。                                                                                                    |
|--------------------------------------------------------------|----------------------------------------------------------------------------------------------------|
| サービス利用権限                                                     |                                                                                                    |
| 明細照会                                                         | 登録內容                                                                                                    |
| 残高照会                                                         | ☑ 照会                                                                                                    |
| 入出金明細照会                                                      | ☑ 照金                                                                                                    |
| 振込入金明細照会                                                     |                                                                                                    |
|                                                              | ~~~~~~~~~~~~~~~~~~~~~~~~~~~~~~~~~~~~~~~                                                                                                    |
| 1.1 I. There is a state of the                               | <b>晋锡内</b> 肉                                                                                                    |
| サービス連携                                                       | ERT PRES                                                                                                    |
| サービス連携<br>でんさい (電子記録債権)                                      | ☑ 連携 *連携先でも利用設定が必要となります。                                                                                                    |
| サービス連携<br>でんさい(電子記録債権)<br>西日本FH BigAdvan<br>ce               | 2000 300       2000 300       連携 * 連携先でも利用設定が必要となります。       2000 2000       2000 2000       2000 2000       2000 2000       2000 2000       2000 2000       2000 2000       2000 2000       2000 2000       2000 2000       2000 2000       2000 2000       2000 2000       2000 2000       2000 2000       2000 2000       2000 2000       2000 2000       2000 2000       2000 2000       2000 2000       2000 2000       2000 2000       2000 2000       2000 2000       2000 2000       2000 2000       2000 2000       2000 2000       2000 2000       2000 2000       2000 2000       2000 2000       2000 2000       2000 2000       2000 2000       2000 2000       2000 2000       2000 2000       2000 2000       2000 2000       2000 2000       2000 2000       2000 2000       2000 2000       2000 2000       2000 2000       2000 2000       2000 2000       2000 2000       2 |
| サービス連携<br>でんさい(電子記録債権)<br>西日本FH BigAdvan<br>ce<br>電子帳票交付サービス | 2550 510<br>✓ 連携<br>✓ 連携<br>✓ 連携                                                                                                    |

**手順**4 利用者変更 [口座] 画面が表示されますので、内容をご確認のうえ、「変更」ボタンをクリックしてください。

| 4375-386-47 | ±           |    |            |      | 並び順: 支店名  | ▼ 昇順 ▼ | (再表示     |
|-------------|-------------|----|------------|------|-----------|--------|----------|
| 全て          | 支店名         | 科目 | 口座番号       |      | 口座メモ      | :      | 表示       |
| < ✓ 本店      | 営業部(010)    | 普通 | 00         | 0000 | テスト用口座メモ  |        | 詳細       |
|             |             |    |            |      | <u>必須</u> |        |          |
| 振込振替        |             |    | 10,000,000 |      |           | 10     | ,000,000 |
| 税金・各種料      | 金の払込み(ペイジー) |    | 10,000,000 |      |           | 10     | ,000,000 |

手順 5 利用者登録確認画面が表示されますので、サービス利用権限の電子帳票交付サービスに「○連携」と表示されていることをご確認のうえ、「確認用パスワード」を入力してください。上記の入力完了後、「実行」ボタンをクリックしてください。

| でんさい(電子記録債権)                                | <ul> <li>○連携 *連携先でも利</li> </ul> | 川用設定が必要となり | ります。               |                      |      |
|---------------------------------------------|---------------------------------|------------|--------------------|----------------------|------|
| 西日本FH BigAdva<br>ce                         | an<br>○連携                       |            |                    |                      |      |
| 電子帳票交付サービス                                  | ○連携                             |            |                    |                      |      |
| 用可否<br>○ 本店営業部(010)                         | 支店名                             | 料目         | 000000             | テスト用口座メモ             | (詳細  |
| 川町西<br>○ 本店営業部(010) R度額                     | 支店名                             | 普通         | 000000             | テスト用口座メモ             | 詳細   |
| 用回番<br>○ 本店営業部(010)<br>限度額<br>采務            | 支店名                             | 背通         | 000000<br>利用者一回当た  | テスト用口座メモ<br>り限度額 (円) | (詳細) |
| 用可否<br>○ 本店営業部(010)<br>限度額<br>業務<br>振込気音 合計 | 支店名                             | 普通         | 0000000<br>利用者一回当た | テスト用口座メモ<br>ウ風度額 (円) | 詳細   |

手順6 利用者登録完了画面が表示されますので、登録結果をご確認ください。

|     | 利用者基本情報を変更 利用<br>以下の内容で利用者情報を登<br>サービス利用権限については<br>変更したゆ率は大学で表示さ | <ul> <li></li></ul>     |
|-----|------------------------------------------------------------------|-------------------------|
|     | サービス連携                                                           | 登録内容                    |
|     | でんさい(電子記録債権)                                                     | ○連携 *連携先でも利用設定が必要となります。 |
|     | 西日本FH BigAdiva<br>nce                                            | ○連携                     |
| - 1 |                                                                  |                         |

#### 初回ログイン

電子帳票交付サービスのご利用にあたっては、管理者(マスターユーザ・管理者ユーザ)が、 画面上で利用開始登録を行う必要があります。

#### 手順 1-1 <NCB ビジネスダイレクト利用の場合>

NCBビジネスダイレクトのトップページにおいて、「電子帳票交付サービス」メニューをク リックして、手順2にお進みください。

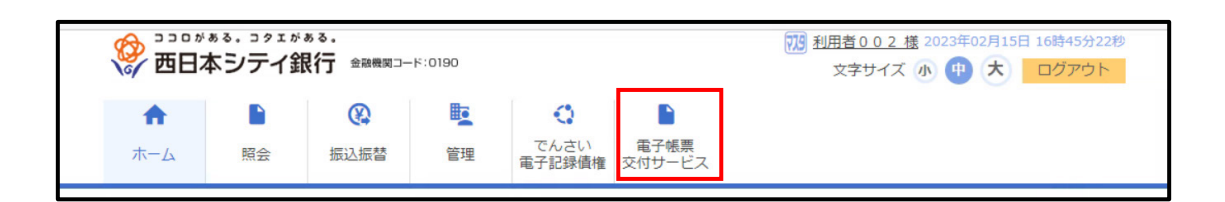

#### 手順 1-2 <NCB ビジネスステーション利用の場合>

NCBビジネスステーションのトップページより、「各種サービス・お手続き」をクリックして、 手順 1-3 にお進みください。

| 🔗 西日本シティ銀行           |                                                                                                    | NCBビジネスダイレクト | ようこそ、 様 | ⑦ ヘルプ   |
|----------------------|----------------------------------------------------------------------------------------------------|--------------|---------|---------|
| ▲ 資金管理               | 資金管理ダッシュボード                                                                                                    |              | □座─覧 →  | 入出金明細 > |
| 路 各種サービス・お<br>手続き    | あなたへのメッセージ・お知らせ                                                                                                    |              |         |         |
| [] <i>7149779</i> 42 | <ul> <li>2025-01-28 年期・小学手術の「採行著了」および手用・小学师「入会手数系統図」について</li> <li>2025-01-26 「新報館」第171年はあら「福祉会・総成会が新サービス」始めました!</li> <li>2024-12-06 「centend/6事」「ファクタリングとは1そのけ組みをメリットについて解説、大切な事具</li> <li>2024-12-04 「企業変単手参加」型代で大学を発展えた結構すぐりに取り組む企業をご紹介!</li> <li>2024-13-13 「Thic Company MMMO」(コワーク・ダクターフスペース)のご紹介!</li> <li>2024-10-30 【基種種】 指理信款がいつでも力気格にできます!</li> <li>2024-08-21 NCBビジネステーションからご利用いただける便利なサービスをご紹介</li> <li>5-1</li> </ul> | 業者選び…        |         |         |
|                      | <b>8口座残高</b><br>残高合計会額:¥9,495.383 連携口座数:1 ◎                                                                                                    |              |         | â加闷注    |

手順 1-3 「電子帳票」欄の をクリック後、電子帳票交付サービスの「利用する」をクリックして、手順2にお進みください。

| 🍄 西日本シティ銀行                   |                                                                             | NCBビジネスダイレクト | ようこそ、 | ⑦ ヘルプ |
|------------------------------|-----------------------------------------------------------------------------|--------------|-------|-------|
|                              | 各種サービス・お手続き                                                                 |              |       |       |
| い) 東亜管理<br>路 各種サービス・お<br>手続き | 資金調達<br>お客さまの事業の発展を資金面からサポートします。                                            |              |       | ~     |
| 口 クイックアクセス                   | 業務支援<br>お客さまの業務をデジタル面からサポートします。                                             |              |       | ~     |
|                              | 電子機票                                                                        |              |       | ~     |
|                              | を学校集交付サービス   当行が交付する各種紙業をPDF形式で閲覧・取得することができるサ   ービスです。   と 評価はこちら   利用する 12 |              |       |       |
|                              | Big Advance                                                                 |              |       | ~     |
|                              | グループ会社サービス<br>当行グループ会社およびグループ会社サービスをご紹介します。                                 |              |       | ~     |

**手順 2** 「電子帳票交付サービス利用申込確認」画面が表示されます。「ご確認事項」をご 確認ください。

※「ご確認事項」は、画面スクロールのうえ、最後までお読みください。電子帳票交付サービスのご利用を開始される場合は、「ご確認事項を確認し、電子帳票交付サービスの利用 を開始する」をチェックのうえ、「同意」ボタンをクリックしてください。

| て、PDF形式で閲覧・I              | <b>収得することができるサービスです。</b>                                                                       |
|---------------------------|------------------------------------------------------------------------------------------------|
| ・電子帳票交付サービ)<br>対象書類はこちら   | スの対象書類は、当行ホームページに掲載しておりますので、ご確認ください。                                                           |
| ・電子帳票交付サービ<br>書類の一部を書面交付: | スのご利用を開始されますと、対象書類の全てが書面での交付からPDF形式のファイルでの交付(電子交付)となります。 対象<br>または電子交付とすることはできませんので、予めご了承ください。 |
| ・マスターユーザ・管                | 理者ユーザは、電子帳票交付サービスのご利用開始後、すみやかに管理されている利用者(ユーザ)に対して電子帳票(電子交                                      |
| 以上の内容を確認され                | 1た場合は、チェックボックスにチェックを入れ、「同意」をクリックしてください。                                                        |
| ✓ご確認事項を確認                 | 2し、電子帳票交付サービスの利用を開始する                                                                          |
|                           |                                                                                                |

手順 3 利用開始登録結果画面が表示されますので、登録結果をご確認のうえ、「完了」ボ タンをクリックしてください。

※ 21 時までに登録を完了された場合は「翌日」、21 時以降に登録を完了された場合は「翌々 日」に、電子帳票交付サービスの対象帳票の交付方法を「電子帳票交付」へ切り替わります。

| 利用開始登録結果     |                   |  |
|--------------|-------------------|--|
| 企業名(カナ)      | _>у\$*>>>F(+*`>J) |  |
| 企業名          | 西日本シティ銀行          |  |
| お申込み翌日より変更とな | )ます。              |  |

手順 4 ログイン時お知らせ画面が表示されます(表示されない場合もあります)。お知ら せ内容をご確認のうえ、「次へ」ボタンをクリックしてください。このお知らせを次回ログ イン時に表示しないことを希望される場合は、「次回から表示しない」にチェックしてくだ さい。

| ログイン時お知らせ                                                                               |                                         | DRLGI005 |
|-----------------------------------------------------------------------------------------|-----------------------------------------|----------|
| お知らせタイトル                                                                                |                                         |          |
| サーバメンテナンスのため、下記の日時にインターネッ<br>サービスをご利用の皆様には、大変ご迷惑をおかけいた                                  | ・トバンキングのサービスを一時停止さ<br>しますが、ご協力いただきますようお |          |
| ■サービス停止期間<br>平成19年6月3日(月) 2:00 ~ 6:00                                                   |                                         |          |
| ■本件に関するお問い合わせ先<br>NTTデータ銀行 インターネットバンキング担当<br>TEL 03-9999-9999<br>E-mailアドレス: xxx@xxx.jp |                                         |          |
| <u>メンテナンス内容についてはこちら</u>                                                                 |                                         |          |
| │ 次回から表示しない                                                                             |                                         |          |
| [DRLGI005]-[Z91]                                                                        |                                         |          |
|                                                                                         | 次へ >                                    |          |

手順 5 電子帳票一覧画面が表示されます。ご自身を含め、「管理」メニューから、利用者 (ユーザ)の照会権限を設定してください。「帳票参照権限設定」(P15以降)をご確認くだ さい。

※利用開始登録完了時点では、マスターユーザにも照会(閲覧・取得)権限は付与されて おりません。

| 電子帳票 電子帳票一覧                                                  |                                                                                     | DRDCS001 |
|--------------------------------------------------------------|-------------------------------------------------------------------------------------|----------|
| 配信された電子帳票情報の一覧です。                                            |                                                                                     |          |
| Q, 検索条件入力                                                    |                                                                                     | •        |
| 電子幅票情報一覧の「PDF」ボタンを<br>条件を絞り込む場合は、電子幅票様式<br>※公開開始日や公開終了日は電子幅票 | 押すと、各種電子幅票のPDFファイルを取得できます。<br>名称・対象口座・公開日などをご指定のうえ、「検索」ボタンを押してください。<br>様式によって異なります。 |          |
| 電子帳票大区分                                                      | <b>v</b>                                                                            |          |
| 電子帳票様式名称                                                     |                                                                                     |          |
| 対象支店                                                         | <b>v</b>                                                                            |          |
| 対象口座                                                         | <b></b>                                                                             |          |
| 公開日                                                          | <ul> <li></li></ul>                                                                 |          |
| <del>状態</del>                                                | <ul> <li>すべて ()未読 () 既読</li> </ul>                                                  |          |
|                                                              | Q 検索                                                                                |          |
| 電子帳票情報一覧                                                     |                                                                                     |          |
|                                                              | 全20件 (1~10件を表示中)<br><u>1</u> 2                                                      |          |

#### • 帳票参照権限設定

管理者(マスターユーザ・管理者ユーザ)は、電子帳票交付される書類(電子帳票)を 照会(閲覧・取得)する利用者(ユーザ)に対し、照会(閲覧・取得)権限を設定する必要 があります。

※マスターユーザも、ご自身の照会(閲覧・取得)権限を設定する必要があります。

| 対象の利用者   | 照会(閲覧・取得)権限の設定手順                 |
|----------|----------------------------------|
| 「照会を許可しな | ① 対象帳票は「共通」「預金」「債券」「融資」「外為」の5つの大 |
| い」とする    | 区分に分類されていますので、大区分ごとに「個別に設定」「す    |
| 対象帳票がある  | べて許可する」「すべて許可しない」を設定します。         |
|          | ② 「個別に設定」を選択した大区分の様式については、様式ごと   |
|          | に「照会を「許可する」」「照会を「許可しない」」を設定しま    |
|          | す。                               |
|          | ③ 当行が電子帳票交付サービスの対象帳票を新たに追加した場    |
|          | 合、当該様式の照会権限は「許可しない」となりますので、担     |
|          | 当者への照会権限の設定が必要となります。             |
| 「照会を許可しな | ① 対象帳票は「共通」「預金」「債券」「融資」「外為」の5つの大 |
| い」とする    | 区分に分類されていますので、大区分ごとに「すべて許可する」    |
| 対象帳票がない  | を設定します。                          |

#### 手順1 「管理」メニューをクリックしてください。

|        | ◎. コ᠀エが᠉◎.<br>シテイ銀行 | 金融機関コード:0190 |              | - | <u>様</u> 2023年05月15日 18時49分51秒<br>帳票申込:紙帳票(申込日:2023年02月17日) |
|--------|---------------------|--------------|--------------|---|-------------------------------------------------------------|
| 電子帳票   | し<br>管理             |              | X7777X M (4) | X | NCBビジネスタイレクトへ ロクアワト                                         |
| 電子帳票   | 電子帳票一覧              |              |              |   | DRDCS001                                                    |
| 配信された電 | 子帳票情報の一覧            | です。          |              |   |                                                             |

| 手順 2 | 業務選択画面が表示されますので   | 「利用者管理」ボタンをクリックしてください  |
|------|-------------------|------------------------|
| 丁四日五 | 未历医八回山が私小でもしようやく、 | 「小川伯旨生」がノイとノノノノレくてにして。 |

| 管理 業務選択 |                                   | DRSSK001 |
|---------|-----------------------------------|----------|
|         |                                   |          |
| 企業管理    | 企業情報の照会などを行うことができます。              |          |
| 利用者管理 > | 利用者情報の照会などを行うことができます。             |          |
| 操作履歴照会  | ご自身または他の利用者が行った操作の履歴照会を行うことができます。 |          |

手順 3 作業内容選択画面が表示されますので、「利用者情報の管理」ボタンをクリックしてください。

| 利用者管理   | 作業内容選択 |                          | DRRSK001 |
|---------|--------|--------------------------|----------|
| 利用者情報の管 | 管理     | 登録されている利用者情報の照会、変更が可能です。 | _        |

手順4 利用者一覧画面が表示されます。電子帳票の照会(閲覧・取得)権限を付与・変更 する利用者(ユーザ)を選択のうえ、「変更」ボタンをクリックしてください。

| 利用者管理 利              | 的用者一覧                            |                                                | DRRSK003 |
|----------------------|----------------------------------|------------------------------------------------|----------|
| 利用者情報の変更<br>利用者情報の照会 | を行う場合は、対象の利用者を<br>を行う場合は、対象の利用者を | 選択の上、「変更」ボタンを押してください。<br>選択の上、「照会」ボタンを押してください。 |          |
| 利用者一覧                |                                  |                                                |          |
| 選択                   | ログインID                           | 利用者名                                           | 利用者区分    |
| 0                    |                                  | 利用者002                                         | マスタユーザ   |
| 0                    |                                  | テスト君2                                          | 管理者ユーザ   |
| Ő                    |                                  | テストー般                                          | 一般ユーザ    |
| 0                    |                                  | 一般 1                                           | 一般ユーザ    |
|                      |                                  | ▶ 交更 ▶ 昭会                                      |          |

 ※利用者情報(電子帳票の照会権限)を照会する場合は、利用者一覧から対象の利用者(ユ ーザ)を選択し、「照会」ボタンをクリックしてください。
 ※NCBビジネスダイレクト・NCBビジネスステーションの利用者(ユーザ)に異動(新規

登録・変更)があった場合、電子帳票交付サービスの利用者一覧には、原則として翌日6時

に反映し、21時以降に登録された場合は、翌々日6時に反映します。

※ 新規登録された利用者(ユーザ)に対し、登録日当日は照会権限を付与することができ ません。

手順 5 照会権限設定画面が表示されます。対象の利用者(ユーザ)について、照会不可と する対象帳票があるか否かに応じて、「様式単位」で設定します。

・照会不可とする様式あり→「様式単位」で設定

照会権限を「様式単位」で設定する場合は、各大区分(「共通」「預金」「債券」「融資」「外 為」)について、「個別に設定」「すべて許可する」「すべて許可しない」のいずれかを選択し てください。

「個別に設定」とした大区分の各様式の照会権限については、「許可する」「許可しない」の いずれかを選択してください。

| 利用者基本情報                                                                                                    |                                                                                                    |
|----------------------------------------------------------------------------------------------------|----------------------------------------------------------------------------------------------------|
|                                                                                                    |                                                                                                    |
| 利用者基本情報                                                                                                    | 29/18                                                                                                    |
| ログインID                                                                                                    |                                                                                                    |
| 利用者名 利用者 0 0 2                                                                                                    |                                                                                                    |
| 利用者区分 マスタユーザ                                                                                                    |                                                                                                    |
| 雷子帳曹様式昭会施限(帳曹様式用位)                                                                                                    |                                                                                                    |
| HB 2 TAOK HIGANIN (200K) R 200 HIGA                                                                                                    | すべて許可する 🗕                                                                                                    |
|                                                                                                    | ◯ 個別に設定する ◯ すべて許可する ◯ すべて許可しない                                                                                                    |
| 電子編章様式名称                                                                                                    | Se                                                                                                    |
|                                                                                                    |                                                                                                    |
| 資金移動サービス利息計算書(通知預金)                                                                                                    | 許可する 許可しない                                                                                                    |
| 資金移動サービス利用17件書(通知預金)<br>発金                                                                                                    | (計判する)(計判しない)<br>個別に設定する (二)                                                                                                    |
| 混会等数サービス可能計算書 (編成現金)                                                                                                    |                                                                                                    |
| 第金号数サービス利誉計算書(編取預金) 所会                                                                                                    |                                                                                                    |
| 第金年数サービス利息計算書(違义現金)           第金           ビネオいたビステマン:           社会者がいたビステマス                                                                                                    |                                                                                                    |
| 最会年数サービス利誉計算書(違义現金)   第会   日本時期に定法中文法   取会に定法中文法   取会に定法中文法   取合いた定法中文法   取合いた表                                                                                                    | ·/2.154 2754                                                                                                    |
| 最会等数サービス利誉計算書(違以限金) <b>現金</b> 日本時代に近点子を注意   日本時代に近点子を定意   日付計算書   二松道・二近流利(創計算書)(学売満行)                                                                                                    | <ul> <li>・2215年 27年日</li> <li>● 27年日</li> <li>● 27年日</li> <li>● 27年日</li> <li>● 27年日</li> <li>● 27年日</li> <li>● 27年日</li> <li>● 27年日</li> <li>● 27年日</li> <li>● 27年日</li> <li>● 27年日</li> </ul>                                                                                                    |
| 最会等数サービス利誉計算書(違反預金) <b>現金</b> 日本書書のに定意予定表   回行計算書   二配音・ご定意利量計算書(学売満行)   利期時書(ウードローン)                                                                                                    | ・2015年 87年日<br>● 87年日<br>● 87年2527年<br>・2015年 87年日<br>・2015年 875日<br>・2015年 8751<br>・2015年 8751<br>・2015年 8751<br>・2015年 |
| 最会等数サービス利誉計算書(違切預金)                                                                                                    | <ul> <li>・283/15年 875年日</li> <li>● 875年日</li> <li>● 875年日</li> <li>● 875年日</li> <li>● 1232/378</li> <li>● 1232/378</li></ul>                                                                                                    |
| <ul> <li>業会等数サービス利誉計算書(違切視金)</li> <li>現金</li> <li>現金</li> <li>足容易から(協乐予定表<br/>回行)許希</li> <li>ご始査・ご認為利益計算書(学称満行)</li> <li>利用明明書(ウトドローン)</li> <li>ご勉査・ご認為利益計算書(独長当協興地)</li> <li>ご勉査・ご認為利益計算書(注意満行)</li> </ul>                                                                                                    | <ul> <li>・2015年4 87年4</li> <li>・2015年4 87年4</li> <li>・2015年4 87年4</li> <li>・2015年4 87年4</li> <li>・2015年4 87年4</li> <li>・2015年4 87年4</li> <li>・2015年4 87年4</li> <li>・2015年4 87年4</li> <li>・2015年4 87年4</li> <li>・2015年4 87年4</li> <li>・2015年4 87年4</li> <li>・2015年4 87年4</li> </ul>                                                                                                    |
| 最佳等数サービス利誉計算書(違切現金)                                                                                                    | <ul> <li>・201日 87日</li> <li>● 27日日 87日</li> <li>● 27日日 87日</li> <li>● 27日日 87日</li> <li>● 1/301日 87日</li> <li>● 1/301日 8</li></ul>                                                                                                    |
| <ul> <li>単金等数サービス利電計算書(違反視金)</li> <li>用金</li> <li>日本</li> <li>日本</li>     &lt;</ul>                                                                                                    |                                                                                                    |
| <ul> <li>単金等かービス利誉計算書(違反視金)</li> <li>用金</li> <li>建築市会社会学校ス</li> <li>建築市会社会学校ス</li> <li>建築市会社会学校ス</li> <li>建築市会社会学校ス</li> <li>建築市会社会学校ス</li> <li>建築市会社会学校ス</li> <li>建築市会社会学校ス</li> <li>建築市会社会学校ス</li> <li>建築市会社会学校ス</li> <li>建築市会社会学校ス</li> <li>建築市会社会学校ス</li> <li>建築市会社会学校ス</li> <li>建築市会社会学校ス</li> <li>建築市会社会学校ス</li> <li>建築市会社会会社会学校ス</li> <li>建築市会社会会社会会社会会社会会社会会社会会社会会社会会社会会社会会社会会社会会社会</li></ul>                                                                                                    | ドギャン      ドボー      ドボー      ・     ・     ・     ・     ・     ・     ・     ・     ・     ・     ・     ・     ・     ・     ・     ・     ・     ・     ・     ・     ・     ・     ・     ・     ・     ・     ・     ・     ・     ・     ・     ・     ・     ・     ・     ・     ・     ・     ・     ・     ・     ・     ・     ・     ・     ・     ・     ・     ・     ・     ・     ・     ・     ・     ・     ・     ・     ・     ・     ・     ・     ・     ・     ・     ・     ・     ・     ・     ・     ・     ・     ・     ・     ・     ・     ・     ・     ・     ・     ・     ・     ・     ・     ・     ・     ・     ・     ・     ・     ・     ・     ・     ・     ・     ・     ・     ・      ・      ・      ・      ・      ・      ・      ・      ・      ・      ・      ・      ・      ・      ・      ・      ・      ・      ・      ・      ・      ・      ・      ・      ・      ・      ・      ・      ・      ・      ・      ・      ・      ・      ・      ・      ・      ・      ・      ・      ・      ・      ・      ・      ・      ・      ・      ・      ・      ・      ・      ・      ・      ・      ・      ・      ・      ・      ・      ・      ・      ・      ・      ・      ・      ・      ・      ・      ・      ・      ・      ・      ・      ・      ・      ・      ・      ・      ・      ・      ・      ・      ・      ・      ・      ・      ・      ・      ・      ・      ・      ・      ・      ・      ・      ・      ・      ・      ・      ・      ・      ・      ・      ・      ・      ・      ・      ・      ・      ・      ・      ・      ・      ・      ・      ・      ・      ・      ・      ・      ・      ・      ・      ・      ・       ・       ・       ・       ・       ・       ・       ・       ・       ・       ・       ・       ・       ・       ・       ・       ・       ・       ・       ・       ・       ・       ・       ・       ・       ・       ・       ・       ・       ・        ・        ・        ・        ・         ・         ・         ・         ・                                                                                                    |
| <ul> <li>単金等かービス利着計算書(違反混金)</li> <li>用金</li> <li>建築市に近点手支え</li> <li>建築市に近点手支え</li> <li>超数・ご返点利益計算者(学売漬竹)</li> <li>相助相差(ジードローン)</li> <li>二酸素(ご原利量計算者(建善貴竹)</li> <li>二酸素(三重素利量計算者(建善貴竹)</li> <li>二酸素(三重素利量計算者(建善貴竹)</li> <li>二酸素(二重素利量計算者(建善貴竹)</li> <li>二酸素(二重素利量計算者(建善貴竹)</li> <li>二酸素(電素)</li> </ul>                                                                                                    | <ul> <li>・・・おしに利 27日相</li> <li>● これは、</li> <li>● これは、</li> <li>● これ</li></ul>                                                                                                    |
| <ul> <li>業会委会・ご案外報告報告(違反協会)</li> <li>現金</li> <li>現金</li> <li>建築市会(進水予定)</li> <li>建築市会(進水予定)</li> <li>建築市会(道水予定)</li> <li>建築市会(道水予定)</li> <li>建築市会(道水予定)</li> <li>建築市会(近水平)</li> <li>建築市会(近水平)</li> <li>建築市会(近</li></ul> |                                                                                                    |
| 全部数サービス利意計算者(単位現金)                                                                                                    |                                                                                                    |
| 最佳等数サービス利意計算書(道応現金)                                                                                                    |                                                                                                    |

#### 手順6 照会権限変更結果

照会権限変更結果画面が表示されますので、登録結果をご確認ください。

| 門用有官理 照要惟服3                                                                                                    | 吃更結果                                     | DRRSK006                                                      |
|----------------------------------------------------------------------------------------------------|------------------------------------------|---------------------------------------------------------------|
| 利用者権限を変更 変更完了                                                                                                  |                                          |                                                               |
| 以下の内容で利用者情報を変す                                                                                                 | 更しました。                                   |                                                               |
| 変更した内容は <mark>太字</mark> で表示さ                                                                                   | れています。                                   |                                                               |
| 利用者基本情報                                                                                                    |                                          |                                                               |
| 利用者基本情報                                                                                                    | 登録内容                                     |                                                               |
| ログインID                                                                                                    |                                          |                                                               |
| 利用者名                                                                                                    | 利用者 0 0 2                                |                                                               |
| 利用者区分                                                                                                    | マスタユーザ                                   |                                                               |
| 電子帳票様式照会権限                                                                                                    | (帳票様式単位)                                 |                                                               |
| 共通                                                                                                    |                                          | इल्ट्सनाइठ 🗕                                                  |
|                                                                                                    | 電子電景様式名称                                 | 馬会                                                            |
| 資金移動サービス利息計算書 (i                                                                                               | <b>盖</b> 知預金)                            | 許可する                                                          |
| $\sim$                                                                                                    | $\sim\sim\sim\sim\sim\sim$               | $\sim$                                                        |
|                                                                                                    |                                          |                                                               |
| 預金                                                                                                    |                                          | すべて許可しない                                                      |
|                                                                                                    | 電子磁质様式名称                                 |                                                               |
| 当座勘定照合票                                                                                                    |                                          | 許可しない                                                         |
| 預金決算利息のご案内                                                                                                    |                                          | 許可しない                                                         |
| (変動金利定期)ご案内                                                                                                    |                                          | 許可しない                                                         |
| (積立式定期預金)とりまとめ継                                                                                                | 統のご案内                                    | 許可しない                                                         |
| (定期預金)満期予定のご案内                                                                                                 |                                          | 許可しない                                                         |
| (積立式定期) 消期予定のご案内                                                                                               |                                          | 許可しない                                                         |
| (定期預金)利払予定のご案内<br>(定期預金) 滞期又定のご案内                                                                              |                                          | 許可しない                                                         |
| テスト                                                                                                    |                                          | 許可しない                                                         |
|                                                                                                    |                                          |                                                               |
| 債券                                                                                                    |                                          | すべて許可する -                                                     |
|                                                                                                    | 电子幅频様式名称                                 | 現金                                                            |
| 债券利払償過案内                                                                                                    |                                          | 許可する                                                          |
|                                                                                                    |                                          |                                                               |
| 自座賞に「新予定」                                                                                                    | ~~~~~                                    |                                                               |
| 1010日井台                                                                                                    | 線付し                                      | 計判する<br>該可する                                                  |
| 利用明細書(カードローン)                                                                                                  |                                          | 許可する                                                          |
| ご融資・ご返済利息計算書(融資                                                                                                | 当産賃給)                                    | 許可する                                                          |
|                                                                                                    | 巽付)                                      | 許可する                                                          |
| こ融資・こ返済利息計算書(証書)                                                                                               |                                          |                                                               |
| こ総員・ご返済利息計算者(証書)<br>創引計算書(電債)                                                                                  |                                          | 許可する                                                          |
| ご総員・ご送済利息計算書(証書)<br>創引計算書(電貨)                                                                                  |                                          | सन्जरु<br>उ∧रस्नजरुठ ┍                                        |
| 2월월 - 2월위 월파파 (祖帝)<br>의학파파 (電侯)<br><b>外為</b>                                                                   | 876911260                                | 許可する<br>すべて許可する<br>写公                                         |
| 200日 - 2回24月20日7月8日<br>回列計算書(電波)<br>外為<br>外環境性肉成金計算書                                                           | <b>毫子板等度式名</b> 协                         | 計引する<br><u> すべて許可する</u><br><u> 第2</u><br>許引する                 |
| 200日、2000年1月1日<br>国际計算書(電気)<br>外為<br>外(の)<br>外(の)<br>外(の)<br>外(の)<br>外(の)<br>分類後仕の送金計算書<br>特別行外算定期預金額入内容のお     | 8,768862500<br>1022                      | 計引する<br>Tへて許可する<br>第章<br>許引する<br>許引する                         |
| ご総理・ご認識利益計画を(注意)<br>副型計画を(定意)<br>外2)<br>小葉能性気活気計算書<br>特別行外質支援預量気入内容のお<br>特別行外質支援預量気減入内容のお                      | 電子転電機式名称<br>和分型<br>使売了のご案内               | 計引する<br>Tへて許可する<br>第章<br>許引する<br>許引する<br>許利する                 |
| 2. 総成本利益計画者(法書)<br>高校計算者(準備)<br>外之)<br>外支<br>特付行外定定規算法情報/符合の記述算法<br>特付行外定定規算法情報/符合の定定規算法(<br>現成の工業内(外育定規算法)、特  | 電子編集構成名称<br>NG5世<br>紀石のご案内<br>印石所編2期間金)  | 計可する<br>Tへて許可する<br>第章<br>許可する<br>許可する<br>許可する<br>許可する<br>許可する |
| ご転車・ご用車利用車等(注着)<br>副引計算書(電機)<br>外面<br>外面設立規定計算書<br>特別行外用空規規を加取用車のの<br>特別行外用空規規を加取用車のの<br>面ののご案内(外用空規規を、特       | 電子転導体式200<br>割らせ<br>世界了のご案内<br>同行外資源時間金) | 計可する                                                          |
| ご転車・ご用車利用車 (広都)<br>副引計算者(電機)<br>外互<br>・<br>外互<br>・<br>・<br>・<br>・<br>・<br>・<br>・<br>・<br>・<br>・<br>・<br>・<br>・ | 電子転募株式名称<br>知らせ<br>世界Tのご案内<br>DI行列茶業項預会) | H리TS<br>T <th리ts<br></th리ts<br>                               |

<ご確認事項>

・管理者 (マスターユーザ・管理者ユーザ) は、電子帳票交付サービスの対象帳票について、 ご自身を含め、受領権限のない担当者に照会(閲覧・取得)権限が付与されていないことを ご確認ください。

## サービス利用開始

#### • ログイン

マスターユーザ、ならびに NCB ビジネスダイレクト・NCB ビジネスステーションで、電 子帳票交付サービスへのログイン(連携)権限が付与された利用者(管理者ユーザ、一般ユ ーザ)は、電子帳票交付サービスにログインすることができます

#### 手順 1-1 <NCB ビジネスダイレクト利用の場合>

NCBビジネスダイレクトのトップページにおいて、「電子帳票交付サービス」メニューをク リックして、手順2にお進みください。

| 愛 西日本シテ    | ェがぁる。<br>イ銀行 <sup>金融機関□-</sup> | -F:0190 |                                          |                     | 723 <u>利用者002 様</u> 2023年02月15日 16時45分22秒<br>文字サイズ 小 (中) 大 ログアウト |
|------------|--------------------------------|---------|------------------------------------------|---------------------|------------------------------------------------------------------|
| ★ ■ ホーム 照会 | 仮込振替                           | 管理      | <ul> <li>でんさい</li> <li>電子記録債権</li> </ul> | ■<br>電子帳票<br>交付サービス |                                                                  |

#### 手順 1-2 <NCB ビジネスステーション利用の場合>

NCBビジネスステーションのトップページより、「各種サービス・お手続き」をクリックして、 手順 1-3 にお進みください。

| 🍄 西日本シティ銀行          |                                                                                                    | NCBビジネスダイレクト | ようこそ、  | * ⑦ ヘルプ       |
|---------------------|----------------------------------------------------------------------------------------------------|--------------|--------|---------------|
| ☆ 資金管理              | 資金管理ダッシュボード                                                                                                    |              | □座─覧 → | 入出金明細 >       |
| BA 各種サービス・お 手続き     | あなたへのメッセージ・お知らせ                                                                                                    |              |        |               |
| 0 <i>714977</i> 922 | <ul> <li>0205-01-26 季節・分切手根の「保行探」」まよび予形・分切手の「入金手数(新設)について</li> <li>0205-01-26 [RenewLRE]「ファクタリングとは?その仕組みやメリットについて解説、大切な事業</li> <li>0202-12-06 [RenewLRE]「ファクタリングとは?その仕組みやメリットについて解説、大切な事業</li> <li>0202-12-04 [企業実践事件53] 世代交代を考照ス大組織よくつい取り通じ企業をご紹介!</li> <li>0202-11-13 [Thic company DMMO() (コワーク・ダクタワークスペース) のご紹介!</li> <li>0202-10-30 [新機能] 批評相談がいっても方気新にできます!</li> <li>0202-10-30 [K時機記] 批評相談がいっても方気新にできます!</li> <li>0202-10-31 NCBビジネスステーションからご利用いただける便料なサービスをご紹介</li> </ul> | (有選び…        |        |               |
|                     | 各口座残高<br>残高合計金額: ¥9,495,393 連携口座数:1 ◎                                                                                                    |              |        | <u>北海加18定</u> |

手順 1-3 「電子帳票」欄の **▽** をクリック後、電子帳票交付サービスの「利用する」をクリックして、手順2にお進みください。

| 🥸 西日本シティ銀行                                                  |                                                                | NCBビジネスダイレクト | ようこそ、 様 | ⑦ ヘルプ |
|-------------------------------------------------------------|----------------------------------------------------------------|--------------|---------|-------|
|                                                             | 各種サービス・お手続き                                                    |              |         |       |
| <ul> <li>○ 資金管理</li> <li>● 各種サービス・お</li> <li>手続き</li> </ul> | 資金調達<br>お客さまの事業の発展を資金面からサポートします。                               |              |         | ~     |
| 口 クイックアクセス                                                  | 葉務支援<br>お客さまの業務をデジタル面からサポートします。                                |              |         | ~     |
|                                                             | 電子機栗                                                           |              |         |       |
|                                                             | <b>電子框票交付サービス</b> □ 当行が交付する各種板票をPDF形式で開覧・取得することができるサ<br>ービスです。 |              |         |       |
|                                                             | は詳細はこちら<br>利用する (2)                                            |              |         |       |
|                                                             | Big Advance                                                    |              |         | ~     |
|                                                             | グループ会社サービス<br>当行グループ会社およびグループ会社サービスをご紹介します。                    |              |         | ~     |
|                                                             |                                                                |              |         |       |

手順 2 ログイン時お知らせ画面が表示されます(表示されない場合もあります)。お知ら せ内容をご確認のうえ、「次へ」ボタンをクリックしてください。このお知らせを次回ログ イン時に表示しないことを希望される場合は、「次回から表示しない」にチェックしてくだ さい。

| ログイン時お知らせ                                                                               |                                        |                          | DRLGI005 |
|-----------------------------------------------------------------------------------------|----------------------------------------|--------------------------|----------|
| お知らせタイトル                                                                                |                                        |                          |          |
| サーバメンテナンスのため、下記の日時にインターネッ<br>サービスをご利用の皆様には、大変ご迷惑をおかけいた                                  | ・トバンキングのサービスを一時停止<br>としますが、ご協力いただきますよう | させていただきます。<br>お願い申し上げます。 |          |
| ■サービス停止期間<br>平成19年6月3日(月) 2:00 ~ 6:00                                                   |                                        |                          |          |
| ■本件に関するお問い合わせ先<br>NTTデータ銀行 インターネットパンキング担当<br>TEL 03-9999-9999<br>E-mailアドレス: xxx@xxx.jp |                                        |                          |          |
| <u>メンテナンス内容についてはこちら</u>                                                                 |                                        |                          |          |
| □ 次回から表示しない                                                                             |                                        |                          |          |
| [DRLGI005]-[Z91]                                                                        |                                        |                          |          |
|                                                                                         | 次へ >                                   |                          |          |

手順3 電子帳票一覧画面が表示されます。

| 電子帳票                    | 電子帳票一覧                                                                                                    |                                     | DRDCS001 |  |  |  |  |
|-------------------------|----------------------------------------------------------------------------------------------------|-------------------------------------|----------|--|--|--|--|
| 配信された                   | 電子帳票情報の一覧です。                                                                                                    |                                     |          |  |  |  |  |
| Q 検索氛                   | 件入力                                                                                                    |                                     | •        |  |  |  |  |
| 電子帳票情<br>条件を絞り<br>※公開開始 | 電子帳票情報一覧の「PDF」ボタンを押すと、各種電子帳票のPDFファイルを取得できます。<br>条件を絞り込む場合は、電子帳票様式名称・対象口座・公開日などをご指定のうえ、「検索」ボタンを押してください。<br>※公開開始日や公開終了日は電子帳票様式によって異なります。 |                                     |          |  |  |  |  |
| 電子帳房                    | 大区分                                                                                                    | <b>v</b>                            |          |  |  |  |  |
| 電子帳馬                    | 模模式名称                                                                                                    | ▼                                   |          |  |  |  |  |
| 対象支援                    |                                                                                                    | <b>v</b>                            |          |  |  |  |  |
| 対象口層                    |                                                                                                    | ▼                                   |          |  |  |  |  |
| 公開日                     |                                                                                                    | tip から tip まで                       |          |  |  |  |  |
| 状態                      |                                                                                                    | <ul> <li>すべて () 未読 () 既読</li> </ul> |          |  |  |  |  |
|                         | Q 検索                                                                                                    |                                     |          |  |  |  |  |
| 電子帳票                    | 電子帳票情報一覧                                                                                                    |                                     |          |  |  |  |  |
|                         |                                                                                                    | 全20件 (1~10件を表示中)<br><u>1</u> 2      |          |  |  |  |  |

#### • 電子帳票照会

照会(閲覧・取得)権限を付与された利用者(ユーザ)は、電子帳票交付サービスへログインのうえ、電子帳票交付された書類(電子帳票)を PDF ファイルで閲覧・取得することができます。

手順1 電子帳票一覧画面を表示してください。電子帳票(電子帳票交付された書類)が「電子帳票一覧」に初期表示されますので、「PDF」ボタンをクリックして、当該 PDF ファイルをご覧ください。

| <del>了帳票</del> 電子帳票一覧 DRDCS001                                                                                                    |                            |                                          |             |           |  |  |  |
|----------------------------------------------------------------------------------------------------|----------------------------|------------------------------------------|-------------|-----------|--|--|--|
| 配信された電子幅票情報の一覧です。                                                                                                    |                            |                                          |             |           |  |  |  |
| Q 検索                                                                                                    | 条件入力                       |                                          |             | Θ         |  |  |  |
| 電子循票情報一覧の「PDF」ボタンを押すと、各種電子編票のPDFファイルを取得できます。<br>条件を絞り込む場合は、電子幅票様式名称・対象口座・公開日などをご指定のうえ、「検索」ボタンを押してください。<br>※公開開始日や公開終了日は電子幅票様式によって異なります。 |                            |                                          |             |           |  |  |  |
| 電子帳                                                                                                    | 漂大区分                       | ¥                                        |             |           |  |  |  |
| 电子板                                                                                                    | 漂模式名称                      |                                          | v           |           |  |  |  |
| 対象支                                                                                                    | 店                          | •                                        |             |           |  |  |  |
| 対象ロ                                                                                                    | 座                          | ▼                                        |             |           |  |  |  |
| 公開日                                                                                                    |                            | <b>ひ</b> から <b>は</b> まで                  |             |           |  |  |  |
| ttl8         ● すべて ● 未読 ● 問読                                                                                                    |                            |                                          |             |           |  |  |  |
| Q 検索                                                                                                    |                            |                                          |             |           |  |  |  |
| 電子帳票情報一覧                                                                                                    |                            |                                          |             |           |  |  |  |
| 全20作(1~10件を表示中)                                                                                                    |                            |                                          |             |           |  |  |  |
| 五二之 (再表示)                                                                                                    |                            |                                          |             |           |  |  |  |
| 状態                                                                                                    | 対象口座                       | 電子帳票名称                                   | 公開日         | 公開期間 ファイル |  |  |  |
| 10 既読                                                                                                    | 天神支店 (001) 通知<br>0000000   | 資金移動サービス利息計算費(通知預金) 2023年02月15日 3年 ● PDF |             |           |  |  |  |
| 10.00                                                                                                    | 天神支店 (001) 定期<br>0000000   | (変動金利定期)利率変更のお知らせ 2023年02月15日 3年 ● PDF   |             |           |  |  |  |
| 10 既読                                                                                                    | 天神支店(001) 積立定期<br>10000000 | (積立式定期預金) お受取内容のお知らせ                     | 2023年02月15日 | 3年 OPDF   |  |  |  |
| ▶ 未読                                                                                                    | 天神支店(001) 定期<br>0000000    | (定期預金) 満期に関するご案内                         | 2023年02月15日 | 3# • PDF  |  |  |  |

※ PDF ファイルはパソコンに保存、プリンターで印刷することができます。

※ 電子帳票は公開日(照会可能となった日)から3年間、照会(閲覧・取得)することができます。

※ 必要に応じて、他の検索条件(電子帳票大区分、電子帳票様式名称、対象支店、対象口 座、公開日)をあわせて入力のうえ、「検索」ボタンをクリックしてください。

#### • 操作履歷照会

ご自身が行った操作の履歴を照会することができます。管理者(マスターユーザ・管理者ユ ーザ)は、ご自身が行った操作の履歴だけでなく、他の利用者(ユーザ)の操作履歴につい ても照会することができます。

| <ul> <li>         ・・・・・・・・・・・・・・・・・・・・・・・・・・・・・</li></ul> | 53. コクエがあ<br>Sシテイ銀<br>管理 | る.<br>┓ 金融機関コード:0190 | 文字サイズ 小 ⊕ 大 | / 建 2023年05月15日 18時49分51秒<br>転票申込:紙帳票(申込日:2023年02月17日)<br>NCBビジネスダイレクトへ ログアウト |
|-----------------------------------------------------------|--------------------------|----------------------|-------------|-------------------------------------------------------------------------------|
| 電子帳票                                                      | 電子帳票一                    | 笔                    |             | DRDCS001                                                                      |
| 配信された電                                                    | 子帳票情報の一                  | 覧です。                 |             |                                                                               |

## 手順 2 業務選択画面が表示されますので、「操作履歴照会」ボタンをクリックしてくださ

い。

| 管理 業務選択 |   |                                   | DRSSK001 |
|---------|---|-----------------------------------|----------|
|         |   |                                   |          |
| 企業管理    | > | 企業情報の照会などを行うことができます。              |          |
| 利用者管理   | > | 利用者情報の照会などを行うことができます。             |          |
| 操作履歷照会  | > | ご自身または他の利用者が行った操作の履歴照会を行うことができます。 |          |

手順3 操作履歴照会画面が表示されますので、「操作履歴情報の検索」に検索条件を入力 して、「検索」ボタンをクリックしてください。

| Q 操作履歴情報の                                           | 1 <b>2</b>                                                                                                    | e |
|-----------------------------------------------------|----------------------------------------------------------------------------------------------------|---|
| 快発来計で入力して、14<br>条件を複数入力された場<br>※操作履歴を照会するこの<br>操作日付 | RAD パタンをIFU C ( C C C V )。<br>Nは、すべての条件を満たす操作履歴を一覧表示します。<br>ができます。                                                                                                    |   |
| 利用者名                                                | The second second secon |   |
| 業務種別                                                | •                                                                                                    |   |
|                                                     |                                                                                                    |   |

#### 手順4 操作履歴一覧が表示されます。

|                       |                | 全524<br>1 2 | 件(1~10件を表示中)<br>3 4 5 6 |    | >     | <b>&gt;</b> |
|-----------------------|----------------|-------------|-------------------------|----|-------|-------------|
|                       |                |             |                         |    | 表示件数: | 10件 🔻 (再表示) |
| 操作日時                  | ログインID<br>利用者名 | 業務種別        | 操作内容                    |    | 操作結果  | 詳細          |
| 2023年02月17日<br>13時06分 | 利用者 0 0 2      | 操作履歷照会      | 操作履歴                    | 照会 | 正常    | -           |
| 2023年02月17日<br>11時04分 | テスト君2          | 利用者管理       | 利用者情報                   | 照会 | 正常    | ログインID:     |
| 2023年02月17日           | テフト君り          | 利用者管理       | 利用者情報                   | 照会 | 正常    | ログインID:     |

#### ● メール通知(全利用者宛て)

・電子帳票交付サービスの対象帳票が電子交付された場合(新たに電子帳票が配信された場合)は、照会(閲覧・取得)権限を有する利用者(ユーザ)に対して、差出人名称「西日本 シティ銀行」から「電子帳票登録のご案内」の電子メールが送信されます。

・新たに電子帳票が配信されてから1週間経過後も、当該電子帳票を照会されていない場合 は、照会(閲覧・取得)権限を有する利用者(ユーザ)に対して、差出人名称「西日本シティ銀行」から「未照会電子帳票のご案内」の電子メールが送信されます。

・当行が電子帳票交付サービスの対象帳票を新規追加した場合は、全ユーザ(マスター・管理・一般)に対して、差出人名称「西日本シティ銀行」から「電子帳票様式登録のご案内」の電子メールが送信されますので、必要に応じて各ユーザに照会(閲覧・取得)権限を付与してください。

## 管理者(マスターユーザ・管理者ユーザ)向け

#### • 帳票交付状況切替

管理者(マスターユーザ・管理者ユーザ)は、電子帳票交付サービスの対象帳票の交付方法 について、電子交付から書面交付へ、書面交付から電子交付へ切替えることができます。

#### 手順1 「管理」メニューをクリックしてください。

|        | ∝. コッェがぁる.<br>シテイ銀行 | 金融機関コード:0190 |             | <u>様</u> 2023年05月15日 18時49分51秒<br>帳票申込:紙帳票(申込日:2023年02月17日) |
|--------|---------------------|--------------|-------------|-------------------------------------------------------------|
| 電子帳票   | 管理                  |              | 文字サイズ 小 🔫 大 | NCBビジネスダイレクトへ ログアウト                                         |
| 電子帳票   | 電子帳票一覧              |              |             | DRDCS001                                                    |
| 配信された電 | 子帳票情報の一覧            | です。          |             |                                                             |

手順2 業務選択画面が表示されますので、「企業管理」ボタンをクリックしてください。

| 管理 | 里 業務選択  |                                   | DRSSK001 |
|----|---------|-----------------------------------|----------|
|    |         |                                   |          |
|    | 企業管理 >  | 企業情報の照会などを行うことができます。              |          |
|    | 利用者管理 〉 | 利用者情報の照会などを行うことができます。             |          |
|    | 操作履歴照会  | ご自身または他の利用者が行った操作の履歴照会を行うことができます。 |          |

手順 3 作業内容選択画面が表示されますので、「電子帳票・紙帳票切替」ボタンをクリックしてください。

| 企業管理 作業内容  | 選択                               | DRKGK001 |
|------------|----------------------------------|----------|
| 企業情報       |                                  |          |
| 企業情報の照会    | <ul> <li>企業情報を照会できます。</li> </ul> |          |
| 電子帳票・紙帳票切  | 替                                |          |
| 電子帳票・紙帳票切替 | 電子帳票・紙帳票の設定が変更可能です。              |          |
|            |                                  |          |

手順4 電子帳票・紙帳票切替画面が表示されます。

帳票発行方法の「帳票発行」を選択、変更事由を入力してください。「ご注意事項」の表示 内容をご確認いただき、よろしければ、「切替を実施する」チェックボックスにチェックし、 「切替」ボタンをクリックしてください。

※ 21 時までに切替登録された場合は「翌日」、21 時以降に切替登録された場合は「翌々日」 に帳票発行方法を切替えさせていただきます。

※ 切替え前の方法で交付された書類について、切替え後の方法で再度交付を受けることは できません。

| 企業管理 電子帳票・紙帳票                                                                                                    | 見切替                                                                                                    | DRKGK005       |
|----------------------------------------------------------------------------------------------------|----------------------------------------------------------------------------------------------------|----------------|
| 電子帳票・紙帳票の切替 申込完了                                                                                                    |                                                                                                    |                |
| 帳票発行方法を選択してください。<br>切替実施にあたっては、「ご注意事                                                                                   | 項」の内容をご確認ください。                                                                                                    |                |
| 帳票発行方法                                                                                                    |                                                                                                    |                |
| 帳票発行                                                                                                    | <ul> <li>電子帳票から紙帳票への切り替えを申し込む</li> <li>紙帳票から電子帳票への切り替えを申し込む</li> </ul>                                                                                                    |                |
| 変更事由                                                                                                    |                                                                                                    | 全角120文字以内[半角可] |
| ご注意事項                                                                                                    |                                                                                                    |                |
| 「切替」ボタンを押すと、選<br>当日21時までの変更は、翌日<br>21時以降に変更された場合、<br>※当日21時までに複数回お申<br>※切替お申込み内容が反映す<br>※紙で発行された帳票は、電<br>上記内容をご確認の上、「切 | 択されたお申込みを受け付けます。<br>別にお申込み内容が反映されます。<br>翌々日にお申込み内容が反映されます。<br>認みされた場合、21時時点の内容でのお申込みとなります。<br>るまでに発行された電子幅栗は、継続して当システム内で照会可能です。<br>子幅栗で再発行することはできません。<br>替を実施する」のチェックボックスをチェックしてください。 |                |
|                                                                                                    |                                                                                                    |                |
|                                                                                                    | く         企業管理メニューへ         切替         >                                                                                                    |                |

手順5 電子帳票・紙帳票切替結果画面が表示されますので、帳票発行方法をご確認ください。※切替え後の方法に誤りがある場合は、再度切替登録を行ってください。

| 企業管理    | 電子帳票·紙帳票    | 初替結果             | DRKGK006    |
|---------|-------------|------------------|-------------|
| 電子帳票・紙帳 | 栗の切替 申込完了   |                  |             |
| 以下の内容で  | ◎切替申込を受付しまし | た。               |             |
| 帳票発行力   | 方法          |                  |             |
| 受付日時    |             | 2023/02/17 13:49 | 9           |
| 幅票発行    |             | 紙帳票で発行する         |             |
| 変更事由    |             |                  |             |
|         |             |                  |             |
|         |             |                  | ✓ 企業管理メニューへ |
|         |             |                  |             |

※ 切替申込みのステータスが画面上部に表示されます。

| 一 西日本    | <sup>5 る. コクェがある.</sup><br>Sシテイ銀行 | 金融機関コード:0190  |       | 帳票申込 | ∑:受( | <u>様</u> 2023年05月15日<br>寸中(電子帳票)(申込日:202 | 日 19時36分01秒<br>23年05月15日) |
|----------|-----------------------------------|---------------|-------|------|------|------------------------------------------|---------------------------|
| 電子帳票     | 管理                                |               | 文字サイス | 小    | ×    | NCBビジネスタイレクトへ                            | ロクアウト                     |
| 企業管理     | 電子帳票·紙                            | <b>帳票切替結果</b> |       |      |      |                                          | DRKGK006                  |
| 電子帳票·紙帳票 | 原の切替 申込                           | ŧ7            |       |      |      |                                          |                           |
| 以下の内容で   | 切替申込を受付し                          | ました。          |       |      |      |                                          |                           |

#### ● メール通知(管理者宛て)

・照会(閲覧・取得)権限が、どの利用者(ユーザ)にも付与されていない電子帳票が配信 された場合は、管理者(マスターユーザ・管理者ユーザ)に対して、差出人名称「西日本シ ティ銀行」で「照会権限未設定電子帳票のご案内」の電子メールが送信されますので、照会 (閲覧・取得)権限を付与してください。

## 利用者(一般ユーザ)向け

#### ● 利用者権限参照

利用者(一般ユーザ)は、ご自身の電子帳票交付された書類(電子帳票)の照会(閲覧・取 得)権限を照会することができます。

#### 手順1 「管理」メニューをクリックしてください。

| 武田本     武田本     武田     武田     武     武田     武田     武田     武田     武田     武田     武     武田     武田     武田     武田     武田     武田     武     武田     武田     武田     武田     武田     武田     武     武田     武田     武田     武田     武田     武田     武     武田     武田     武     武     武     武田     武     武     武     武     武     武     武     武     武     武     武 | <sup>、。、」クェがある、</sup><br>、シテイ銀行 | 金融機関コード:0190 |           | ~ | <u>様</u> 2023年05月15日<br>帳票申込:紙帳票(申込日:2023 | 18時49分51秒<br>年02月17日) |
|----------------------------------------------------------------------------------------------------|---------------------------------|--------------|-----------|---|-------------------------------------------|-----------------------|
| ■<br>電子帳票                                                                                                    | 記で                              |              | 又子サイス 小 🤫 | × | NCBビジネスタイレクトへ                             | ロクアウト                 |
| 電子帳票                                                                                                    | 電子帳票一覧                          |              |           |   |                                           | DRDCS001              |
| 配信された電                                                                                                    | 子帳票情報の一覧                        | ਟਰ.          |           |   |                                           |                       |

#### 手順2 業務選択画面が表示されますので、「利用者管理」ボタンをクリックしてください。

| 管理 業務選択 |   |                                   | DRSSK001 |
|---------|---|-----------------------------------|----------|
|         |   |                                   |          |
| 企業管理    | > | 企業情報の照会などを行うことができます。              |          |
| 利用者管理   | > | 利用者情報の照会などを行うことができます。             |          |
| 操作履歷照会  | > | ご自身または他の利用者が行った操作の履歴照会を行うことができます。 |          |

**手順 3** 作業内容選択画面が表示されますので、「利用者情報の照会」ボタンをクリックしてください。

| 禾 | 用者管理         | 作業内容選択      |    |              | DRRSK001 |
|---|--------------|-------------|----|--------------|----------|
|   | 自身の情報の利用者情報の | の<br>照<br>会 | 〉利 | 川者情報を照会できます。 | -        |
| _ |              |             |    |              |          |

手順4 利用者照会画面が表示されますので、ご自身の電子帳票の 照会(閲覧・取得)権限をご確認ください。

| 利用者基本情報                                                                                                    |                                                                                                    |
|----------------------------------------------------------------------------------------------------|----------------------------------------------------------------------------------------------------|
|                                                                                                    |                                                                                                    |
| 利用者基本情報                                                                                                    | (身内容                                                                                                    |
| 0/1>10                                                                                                    |                                                                                                    |
| 利用者名 テストー絵                                                                                                    |                                                                                                    |
| 利用者区分 一般ユーザ                                                                                                    |                                                                                                    |
| 電子帳票様式照会権限(帳票様式単位)                                                                                                    |                                                                                                    |
| 共通                                                                                                    | すべて样可しない                                                                                                    |
| 電子幅限模式名称                                                                                                    | 后分                                                                                                    |
| 資金移動サービス利息計算書(通知預金)                                                                                                    | 許可しない                                                                                                    |
|                                                                                                    |                                                                                                    |
| 預金                                                                                                    |                                                                                                    |
|                                                                                                    | すべて許可しない                                                                                                    |
| 274552556                                                                                                    |                                                                                                    |
| ۲۹۹۶۹۲۵۵<br>۲۰۲۲۶۵۶<br>Цапунсаята<br>Вананисаята                                                                                                    | EACEBELLESS                                                                                                    |
| ६७६३६८२०<br>४ २१७०४<br>Цалин саяза<br>Адаарысаяза                                                                                                    |                                                                                                    |
| 电744542.5.6<br>- 25562<br>나금지(w 63구2)<br>원급·브르워치(四구2) 문<br>의하[14] 문<br>고입금(12) 목서입) 뉴종 (우하였다)                                                                                                    | 本では登場したい                                                                                                    |
| 年7年5月また5月<br>7-25月からの日本<br>日本<br>日本<br>日本<br>日本<br>日本<br>日本<br>日本<br>日本<br>日本                                                                                                    |                                                                                                    |
| モアモデロズこの           日本市場の           日本市場の           日本市場           日本市場 <td></td>                                                                                                    |                                                                                                    |
| モアモデニズこの           日本市場にあるため           日本市場にあるため <td< td=""><td></td></td<>                                                                                                    |                                                                                                    |
| モアモデニスクル           ビビジタクシン           ビビジタクシン           ビビジタクシン           ビジン           ビジン </td <td></td>                                                                                                    |                                                                                                    |
| 2745年258<br>1996<br>1997<br>10日<br>10日<br>10日<br>10日<br>10日<br>10日<br>10日<br>10日                                                                                                    |                                                                                                    |
| 2745年258<br>2 1956<br>1957<br>1957 |                                                                                                    |
|                                                                                                    |                                                                                                    |
|                                                                                                    |                                                                                                    |
|                                                                                                    | Tr(甘田しない)     FR     FR |